# 西安航空学院(处室)文件

西航质评字〔2020〕5号

# 关于开展 2019-2020-2 学期网上评教评学的通知

各二级学院(部):

为全面、准确地了解课堂教学和学生学习情况,促进教学相长,学校计划于6月17日起开展2019-2020-2学期网上评教评学,现将相关事项通知如下:

一、学生评教安排

(一) 学生评教时间

为避免网络堵塞,请各学院严格按照以下时间开展评教:

| 序号 | 二级学院    | 学生评教时间 |
|----|---------|--------|
| 1  | 机械工程学院  | 6月17日  |
| 2  | 经济管理学院  | 6月18日  |
| 3  | 电子工程学院  | 6月19日  |
| 4  | 能源与建筑学院 | 6月20日  |

— 1 —

| 序号 | 二级学院           | 学生评教时间     |
|----|----------------|------------|
| 5  | 飞行器学院          | 6月21日      |
| 6  | 材料工程学院、士官学院    | 6月22日      |
| 7  | 车辆工程学院、外国语学院   | 6月23日      |
| 8  | 计算机学院、人文学院、理学院 | 6月24日      |
| 9  | 未完成评教的学生进行补评   | 6月25日—6月28 |
|    |                |            |

(二)参与评教学生

除毕业班外,全体全日制在校学生需参与网上评教。

二、领导评教、督导评教、同行评教、教师自评、教师评学 安排

(一) 评教评学时间

校历第19至20周(6月29日至7月12日)

(二)参与评教评学人员

1. 领导评教:二级学院(部)副处级(含副处)以上领导

2. 督导评教:二级教学督导

同行评教、教师自评、教师评学:本学期承担教学任务的所有教师(包括专任、兼职、外聘教师)

三、评教评学注意事项

评教评学分数和意见是衡量课堂教学质量的重要依据,请参 与评教评学的各类人员认真对待,严格按照评价指标给出评分和 意见建议,评教分数和意见建议务必客观公正,严禁代评。

四、评教评学操作流程

各类人员评教评学操作流程与上学期相同,详见附件1、2、 3、4、5。

附件 1: 网上评教操作指南 (学生)

- 附件 2: 网上评教操作指南(院部领导)
- 附件 3: 网上评教操作指南 (二级督导)
- 附件 4: 网上评教操作指南 (专任、兼职教师)
- 附件 5: 网上评教操作指南 (外聘、返聘教师)

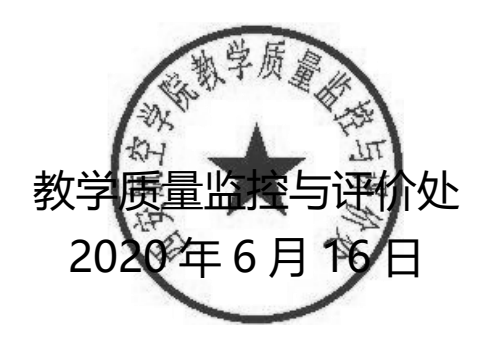

附件1:

# 网上评教操作指南(学生)

## 一、学生评教时间

除毕业班外,全体在校学生均参与网上评教,由学生自行在手机或电脑上操作。 为避免网络堵塞,请各学院严格按照指定的时间段进行评教。

| 序号 | 二级学院           | 学生评教时间      |
|----|----------------|-------------|
| 1  | 机械工程学院         | 6月17日       |
| 2  | 经济管理学院         | 6月18日       |
| 3  | 电子工程学院         | 6月19日       |
| 4  | 能源与建筑学院        | 6月20日       |
| 5  | 飞行器学院          | 6月21日       |
| 6  | 材料工程学院、士官学院    | 6月22日       |
| 7  | 车辆工程学院、外国语学院   | 6月23日       |
| 8  | 计算机学院、人文学院、理学院 | 6月24日       |
| 9  | 未完成评教的学生进行补评   | 6月25日—6月28日 |

二、访问系统

【注意事项】

网上评教系统只能从校园网访问,需使用连接到校园网的电脑,或使用手机等设备连接校园网WiFi。不能使用校园网以外的网络(如手机流量),否则无法访问。

【操作步骤】

第1步:打开浏览器,访问学校主页:http://www.xaau.edu.cn,点击"信息平台"。

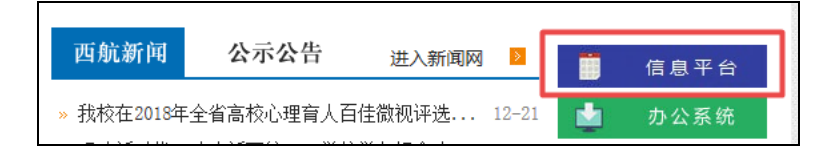

— 4 —

第2步:在统一信息平台中输入账号、密码、验证码,点击"登陆"按钮。

| 统一信息平台<br>Unified Message Platform        |                                            |
|-------------------------------------------|--------------------------------------------|
| And and and and and and and and and and a | <ul> <li>账号密码登录</li> <li>请输入用户名</li> </ul> |
|                                           | 諸     前     諸     入     密     四            |
|                                           | 清输入验证码 7715<br>登 录                         |

第3步:进入在统一信息平台后,在"我的应用"区域点击"督导平台"。

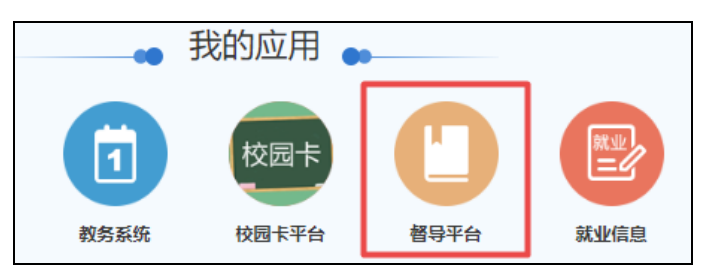

第4步:成功进入教学质量监控与评价信息化网络平台。

| 🕑 西安航空 | 空学院教学质量监控与评价信息化网络平台 |
|--------|---------------------|
| ● 首页   |                     |
| ✔ 教学评价 |                     |
| ● 学生评教 |                     |

三、学生评教

【注意事项】

需要对本学期每一位任课教师进行评教,评教分数务必客观公正,严禁代评。

【操作步骤】

第1步:在左侧功能菜单中点击"学生评教",显示本学期课程列表。

第2步:在需要评价的课程后,点击"评价"操作,显示评价表。

**第3步:**填写评价表。实到人数无需填写,填写每个评价指标的分数,共有4个一级指标,注意需要分别点击4个一级指标名,填写完所有指标的分数后再点击"保存"按钮。"意见和建议"为选填,暂不支持图片、视频和录像上传。

— 5 —

| 1             | 2)     |          | 3              |     |     | (4)            |        |  |
|---------------|--------|----------|----------------|-----|-----|----------------|--------|--|
| 教学态度 (4.0/20) | 教学内容   | ( 0/ 30) | )) 教学方法 (0/20) |     | 20) | <u> 教学效果</u> ( | 0/30)  |  |
| 仪态端庄大方, 言行文明。 | :      | _        |                |     |     | 4.0            |        |  |
|               |        | 0.0      | 1.0            | 2.0 | 3.0 | 4.0            | 5.0 4. |  |
| 教案书写认真规范,教学资  | 资料齐全。: | 0.0      |                |     |     |                | 0      |  |
|               |        | 0.0      | 1.0            | 2.0 | 3.0 | 4.0            | 5.0    |  |
| 严格要求,善于管理。:   |        | 0.0      |                |     |     |                | 0.     |  |
|               |        | 0.0      | 1.0            | 2.0 | 3.0 | 4.0            | 5.0    |  |
| 遵守教学规章制度,按时」  | 上下课。:  | 0.0      |                |     |     |                | 0.     |  |
|               |        | 0.0      | 1.0            | 2.0 | 3.0 | 4.0            | 5.0    |  |

# 四、问题咨询

在评教过程中如有任何疑问,或有好的建议,请在督导系统中填写"问题反馈", 管理员查看后会及时解决和回复。

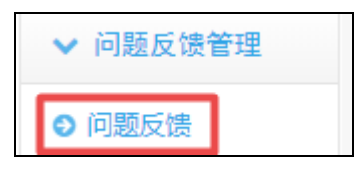

教学质量监控与评价处

2020年6月15日

附件 2:

# 网上评教操作指南(院部领导)

根据 2019 年 11 月出台的《西安航空学院评教评学管理办法(试行)》,二级学院 部副处级以上领导均需参与领导评教,领导评教需覆盖本单位有授课任务的所有教师。

同时担任院部领导和二级督导的人员,只开展领导评教,无需督导评教。

一、评教时间

评教系统开放时间: 2020年6月29日-2020年7月12日。

二、访问系统

【注意事项】

网上评教系统只能从校园网访问,需使用连接到校园网的电脑,或使用手机等设备连接校园网 WiFi。不能使用校园网以外的网络(如手机流量),否则无法访问。

如需在校外使用评教系统,请使用 VPN 访问校园网。关于 VPN 的使用方法,请参考《西安航空学院教职工 VPN 账号使用指南》,

http://net.xaau.edu.cn/info/1170/1036.htm

#### 【操作步骤】

第1步:打开浏览器,访问学校主页:http://www.xaau.edu.cn,点击"信息平台"。

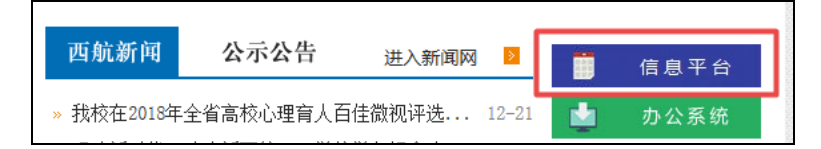

第2步:在统一信息平台中输入账号、密码、验证码,点击"登陆"按钮。

| 统一信息平台<br>Unified Message Platform                                                                                                    |                    |
|----------------------------------------------------------------------------------------------------|--------------------|
| The same second of the same second of the same seco | 账号密码登录 ● 请输入用户名    |
|                                                                                                    | ▶ 清输入密码 🔤          |
|                                                                                                    | 请输入验证码 7715<br>登 录 |

第3步:进入在统一信息平台后,在页面右侧的"应用系统"区域点击"督导平

— 7 —

| 台 <u>"</u> 。 | )        |              |          |          |            |        |        |
|--------------|----------|--------------|----------|----------|------------|--------|--------|
|              | 西航新闻     | OA通知公告       | 教学信息     | 科研信息     |            | 应用系统   |        |
|              | > 学校组织开  | 展校外实习基地建设    | 足成效专项检查  |          | 2019-12-06 |        |        |
|              | > 学校召开领  | 导班子主题教育专题    | 顾民主生活会   |          | 2019-12-05 |        | 1      |
|              | > 学校召开主  | 题教育整改落实情况    | 记通报交流会   |          | 2019-12-03 | 人事管理系统 | 教务系统   |
|              | > 我校开展首  | 届"最美教师""最美劳  | 劳动者"评选活动 |          | 2019-12-03 |        | E      |
|              | > 学校召开20 | 19-2020学年第一学 | 期期中教学检查  |          | 2019-12-02 | 督导平台   | 科研管理系统 |
|              | 、我校業が    | 「古へていま」、自治ない | 业体带少学中方列 | さTT th:田 | 2010 11 27 | 2018   |        |

第4步:成功进入教学质量监控与评价信息化网络平台。

| ② 西安航空 | 2学院教学) |
|--------|--------|
| ● 首页   |        |
| ✔ 教学评价 |        |
| ● 教师互评 |        |
| ● 教师自评 |        |
| ● 领导评教 |        |
| ● 教师评学 |        |

三、领导评教

【注意事项】

根据最新出台的《西安航空学院评教评学管理办法(试行)》,二级学院部副
 处级以上领导均需参与领导评教,领导评教需覆盖本单位有授课任务的所有教师。

 2. 领导评教时需选择听课的具体时间(周次、星期和节次)、班级、课程,如果 未听课或忘记听课时间和班级,则只需选择教师和课程,上课时间和班级可以随意选择。

【操作步骤】

第1步:在左侧功能菜单中点击"教师互评",显示本单位课程表。

**第2步**:可以使用筛选功能选择需要评价的教师。例如可以直接输入教师姓名、 课程名称或班级对课表进行筛选,条件选好后,点击"查询"按钮,显示筛选后的课

— 8 —

表。

| 评价课程列表                                                                                                    |                 |                         |         |
|----------------------------------------------------------------------------------------------------|-----------------|-------------------------|---------|
| 学期: 2018-2019-1当前                                                                                                    | ▼ 类型: 全部        | ▼ 层次: 全部 ▼              |         |
| 任课单位: 材料工程学院                                                                                                    | ▼ 课程名称: 请选择     | ▼ 教师:                   | ٩       |
| 班级名称: 请选择                                                                                                    | <b>查询</b> 查看我的评 | 教记录                     |         |
| 选择教师                                                                                                    | ×               | 选择教师                    | ×       |
| 关键字:                                                                                                    | 搜索 ♀ ▲          | 关键字: 曹静                 | Q<br>搜索 |
| <ul> <li>□</li> <li>□</li></ul> |                 | ▣·▼ 🔤 材料工程学院<br>□▼ 🗋 曹静 |         |

勾选 或 直接输入教师姓名

**第3步:** 在需要评价的课程表后,点击"查看详情"操作,会显示该课程详情,再选择某一教学周的"评价"操作,显示评价表。

| 编号 | 学院             | 专业名称           | 班级名称         | 『 课程名             | 称 教师姓名         | 任课单位       | 学期                  | 开始周      | 结束      | 周上课            | 时间 | 开始节次 | 结束节次 | 上课地点        | 操作       |
|----|----------------|----------------|--------------|-------------------|----------------|------------|---------------------|----------|---------|----------------|----|------|------|-------------|----------|
| 1  | 材料<br>工程<br>学院 | 机械制造<br>与自动化   | 机制<br>2083   | 冷冲压<br>艺与模<br>设计B | 工<br>具 曹静      | 材料工程<br>学院 | 2018-<br>2019-<br>1 | 第1周      | 第4周     | 周 星期:          | =  | 第1节  | 第2节  | 阎教<br>D1423 | 查看<br>详情 |
| 3  | 材料工<br>程学院     | こ 机械制<br>記 自动化 | 1造与 相<br>2 2 | 冗制<br>2083        | 冷冲压工艺与<br>具设计B | 模曹静        | 材<br>学              | 料工程<br>院 | 第3<br>周 | 2018-<br>09-18 | 星期 | 第1节  | 第2节  | 阎教<br>D1423 | 评价       |

**第4步:**填写评价表。实到人数无需填写,填写每个评价指标的分数,共有4个一级指标,注意需要分别点击4个一级指标名,填写完所有指标的分数后再点击"保存"按钮。"意见和建议"为选填,暂不支持图片、视频和录像上传。

| 1             | 2      |          | 3   |           |       | (4)         |     |
|---------------|--------|----------|-----|-----------|-------|-------------|-----|
| 教学态度 (4.0/20) | 教学内容   | ( 0/ 30) | 教学フ | 方法 ( 0/ 2 | 20) 割 | 教学效果 (0/30) |     |
| 仪态端庄大方,言行文明。  | :      |          |     |           |       | 4.0         |     |
|               |        | 0.0      | 1.0 | 2.0       | 3.0   | 4.0         | 5.0 |
| 教案书写认真规范, 教学资 | 资料齐全。: | 0.0      |     |           |       |             |     |
|               |        | 0.0      | 1.0 | 2.0       | 3.0   | 4.0         | 5.0 |
| 严格要求, 善于管理。:  |        | 0.0      |     |           |       |             | 0.0 |
|               |        | 0.0      | 1.0 | 2.0       | 3.0   | 4.0         | 5.0 |
| 遵守教学规章制度, 按时_ | 上下课。:  | 0.0      |     |           |       |             | 0.0 |
|               |        | 0.0      | 1.0 | 2.0       | 3.0   | 4.0         | 5.0 |

第5步:提交评价表后,点击"评价课程列表"选项卡返回,继续评价其他教师。

| C | 评价课 | 程列表        | 评价课程详       | 主月            |
|---|-----|------------|-------------|---------------|
|   | 编号  | 学院         | 专业名称        | 班级名称          |
|   | 1   | 材料工<br>程学院 | 飞行器动力<br>工程 | 飞行器动力<br>2014 |

## 四、教师自评和教师评学

【注意事项】

如果院部领导本人有授课任务,需进行教师自评和教师评学,对每一门课程和班 级进行评价。

【操作步骤】

**第1步:** 在左侧功能菜单中点击"教师自评/教师评学",显示本学期自己的课程列表。

第2步:选择某一课程,点击"自评 / 评价"操作,显示评价表。

第3步:同领导评教第4步。

四、教师互评

【注意事项】

院部领导无需进行教师互评。

## 五、问题咨询

在评教过程中如有任何疑问,或有好的建议,请在督导系统中填写"问题反馈",

-10 -

管理员查看后会及时解决和回复。

| ✔ 问题反馈 | 管理 |
|--------|----|
| ● 问题反馈 |    |

也可以联系质评处,联系人:汤鸣,电话: 62957803 (沣惠)、89070795 (阎良), QQ: 258153492,地址: 沣惠校区教学楼 1224 办公室。

教学质量监控与评价处

2020年6月15日

附件 3:

# 网上评教操作指南(二级督导)

根据 2019 年 11 月出台的《西安航空学院评教评学管理办法(试行)》,二级教学 督导与校级教学督导一同纳入综合分计算,权重为 20%。请各位二级教学督导使用 以前教师互评的办法登录系统,然后在督导评教模块进行评教,无需教师互评。本学 期任课的教学督导,还需要进行教师自评和教师评学。

同时担任院部领导和二级督导的人员,只开展领导评教,无需督导评教。

一、评教时间

评教系统开放时间: 2020年6月29日-2020年7月12日。

二、访问系统

## 【注意事项】

网上评教系统只能从校园网访问,需使用连接到校园网的电脑,或使用手机等设备连接校园网WiFi。不能使用校园网以外的网络(如手机流量),否则无法访问。

如需在校外使用评教系统,请使用 VPN 访问校园网。关于 VPN 的使用方法,请参考《西安航空学院教职工 VPN 账号使用指南》,

http://net.xaau.edu.cn/info/1170/1036.htm

#### 【操作步骤】

第1步:打开浏览器,访问学校主页:http://www.xaau.edu.cn,点击"信息平台"。

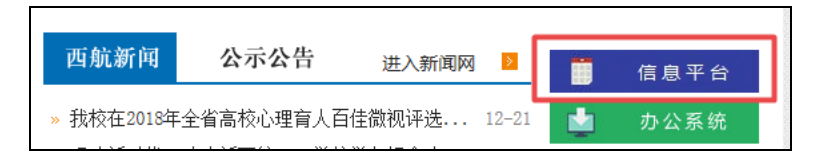

第2步:在统一信息平台中输入账号、密码、验证码,点击"登陆"按钮。

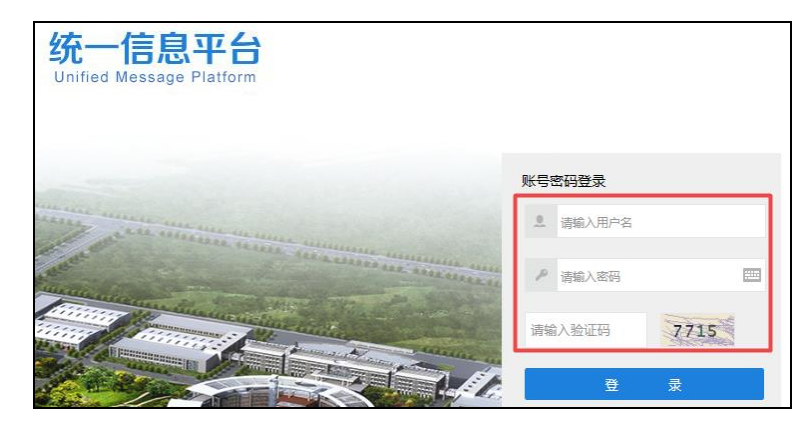

-12 -

| 西航新闻        | OA通知公告         | 教学信息     | 科研信息      |            | 应用系统   |          |
|-------------|----------------|----------|-----------|------------|--------|----------|
| > 学校组织开     | 展校外实习基地建设      | 足成效专项检查  |           | 2019-12-06 |        | <b>H</b> |
| > 学校召开领     | 导班子主题教育专题      | 國民主生活会   |           | 2019-12-05 |        |          |
| > 学校召开主     | 题教育整改落实情》      | 记通报交流会   |           | 2019-12-03 | 人争管埋系统 | 教务系统     |
| > 我校开展首     | 届"最美教师""最美美    | 劳动者"评选活动 |           | 2019-12-03 |        | è        |
| > 学校召开20    | )19-2020学年第一学  | 期期中教学检查  |           | 2019-12-02 | 督导平台   | 科研管理系统   |
| 、 北京 // ノムコ | 可告, 2014, 2014 | しはまです    | さTT three | 2010 11 27 |        |          |

第3步:进入在统一信息平台后,在"我的应用"区域点击"督导平台"。

第4步:成功进入教学质量监控与评价信息化网络平台。

| ◎ 西安航空   | 之学院教学质量 |
|----------|---------|
| ● 首页     |         |
| ✔ 教学评价   |         |
| ● 教师互评🗙  |         |
| ● 督导评教   |         |
| ● 教师自评   |         |
| ● 教师评学   |         |
| > 问题反馈管理 |         |

三、督导评教

【注意事项】

 请选择本学期自己实际听课的教师进行评教,每位教师可以被评价多次,评 教分数务必客观公正。

2. 督导评教时需选择听课的具体时间(周次、星期和节次)、班级、课程,如果 忘记听课时间和班级,则只需选择教师和课程,上课时间和班级可以随意选择。

【操作步骤】

**第1步:**在左侧功能菜单中点击"督导评教",再点击"新增评价"按钮,显示 全校课程表。

-13 -

| 课堂教学 | 任务列表   |         |                  |       |         |      |        |        |         |        |    |
|------|--------|---------|------------------|-------|---------|------|--------|--------|---------|--------|----|
| 学期:  | 2019-2 | !020-1꽐 | 前 • 任务名          | :     |         | 查询   | 新增评价   | 我的评价记录 | Ę       |        |    |
| 编号   | 任务名    | 学期      | 本学期评价人数总指标       | 已评价人数 | 任务人数完成度 | 本学期评 | 价次数总指标 | 已评价次数  | 任务次数完成度 | 听课任务类型 | 操作 |
| 。下一  | 页 1    | 下       | ·页 » 当前 1 / 30 条 | ,共0条  |         |      |        |        |         |        |    |

第2步:请在课表中选择本任课单位的教师进行评教,如果二级督导评价了其他 任课单位的教师,评教分数在统计时会被忽略。可以使用筛选功能选择需要评价的教师。例如可以直接输入教师姓名、课程名称或班级对课表进行筛选,条件选好后,点 击"查询"按钮,显示筛选后的课表。

| 评价课程列表                 |                            |               |           |
|------------------------|----------------------------|---------------|-----------|
| 学期: 2019-2020-1当前      | * 类型: 全部                   | ☞ ■ ■ ■ ■ ■ ■ | 全部 *      |
| 任课单位:     全部       教师: | 课程名称:     全       Q     班级 | 部 *           | 查询        |
| 选择教师                   | ×                          | 选择教师          | ×         |
| 关键字:                   | g ▲                        | 关键字: 曹静       | Q<br>搜索 Q |
| □ ☑ 🔤 材料工程学院           |                            | □·▼ 🔤 材料工程学院  |           |
|                        | - 1                        |               |           |

勾选 或 直接输入教师姓名

**第3步:**在需要评价的课程表后,点击"查看详情"操作,会显示该课程详情, 再选择某一教学周的"评价"操作,显示评价表。

| 编号 | 学院             | 专业名称         | 班级名称          | 课程名称               | 称 教师姓名         | 任课单位       | 学期                  | 开始周      | 结束      | 周 上课           | 时间 | 开始节次 | 结束节次 | 上课地点        | 操作       |
|----|----------------|--------------|---------------|--------------------|----------------|------------|---------------------|----------|---------|----------------|----|------|------|-------------|----------|
| 1  | 材料<br>工程<br>学院 | 机械制造<br>与自动化 | 机制<br>2083    | 冷冲压<br>艺与模题<br>设计B | 工<br>具 曹静      | 材料工程<br>学院 | 2018-<br>2019-<br>1 | 第1周      | 第4周     | 目星期            | =  | 第1节  | 第2节  | 阎教<br>D1423 | 查看<br>详情 |
| 3  | 材料工<br>程学院     | 机械制<br>自动化   | 」造与 机<br>(, 2 | l制<br>083          | 冷冲压工艺与<br>具设计B | 模曹静        | 材<br>学              | 料工程<br>院 | 第3<br>周 | 2018-<br>09-18 | 星期 | 第1节  | 第2节  | 阎教<br>D1423 | 评价       |

第4步:填写评价表。实到人数无需填写,填写每个评价指标的分数,共有4个

-14 -

一级指标,注意需要分别点击4个一级指标名,填写完所有指标的分数后再点击"保存"按钮。"意见和建议"为选填,暂不支持图片、视频和录像上传。

| 1                   | 2      |        | (   | 3)      |       | (4)   |       |
|---------------------|--------|--------|-----|---------|-------|-------|-------|
| 教学态度 (4.0/20)       | 教学内容   | (0/30) | 教学  | 方法 (0/2 | 20) 教 | (学效果( | 0/30) |
| 仪态端庄大方, 言行文明。       | :      |        |     |         |       | 4.0   |       |
|                     |        | 0.0    | 1.0 | 2.0     | 3.0   | 4.0   | 5.0   |
| 教案书写认真规范,教学         | 资料齐全。: | 0.0    |     |         |       |       |       |
|                     |        | 0.0    | 1.0 | 2.0     | 3.0   | 4.0   | 5.0   |
| 严格要求,善于管理。:         |        | 0.0    |     |         |       |       |       |
|                     |        | 0.0    | 1.0 | 2.0     | 3.0   | 4.0   | 5.0   |
| 遵守教学规章制度,按时 <u></u> | 上下课。:  | 0.0    |     |         |       |       |       |
|                     |        | 0.0    | 1.0 | 2.0     | 3.0   | 4.0   | 5.0   |

第5步:提交评价表后,点击"评价课程列表"选项卡返回,继续评价其他教师。

| C | 评价课 | 程列表        | 评价课程详       | 主月            |
|---|-----|------------|-------------|---------------|
|   | 编号  | 学院         | 专业名称        | 班级名称          |
|   | 1   | 材料工<br>程学院 | 飞行器动力<br>工程 | 飞行器动力<br>2014 |

## 四、教师自评和教师评学 【注意事项】

需对自己本学期所有课程和班级进行评价。

【操作步骤】

**第1步:** 在左侧功能菜单中点击"教师自评/教师评学",显示本学期自己的课程表。

第2步:选择某一课程,点击"自评 / 评价"操作,显示评价表。

第3步:同督导评教第4步。

#### 五、问题咨询

在评教过程中如有任何疑问,或有好的建议,请在督导系统中填写"问题反馈", 管理员查看后会及时解决和回复。

| ✔ 问题反馈 | 管理 |
|--------|----|
| ● 问题反馈 |    |

也可以联系质评处,联系人:汤鸣,电话:62957803(沣惠)、89070795(阎良), QQ:258153492,地址:沣惠校区教学楼1224办公室。

教学质量监控与评价处

2020年6月15日

附件 4:

# 网上评教操作指南(专任、兼职教师)

一、评教时间

评教系统开放时间: 2020年6月29日-2020年7月12日。

二、访问系统

【注意事项】

网上评教系统只能从校园网访问,需使用连接到校园网的电脑,或使用手机等设备连接校园网 WiFi。不能使用校园网以外的网络(如手机流量),否则无法访问。

如需在校外使用评教系统,请使用 VPN 访问校园网。关于 VPN 的使用方法,请参考《西安航空学院教职工 VPN 账号使用指南》,

http://net.xaau.edu.cn/info/1170/1036.htm

#### 【操作步骤】

第1步:打开浏览器,访问学校主页:http://www.xaau.edu.cn,点击"信息平台"。

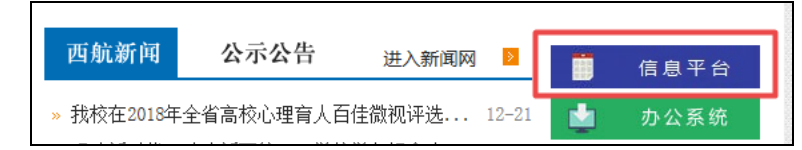

第2步:在统一信息平台中输入账号、密码、验证码,点击"登陆"按钮。

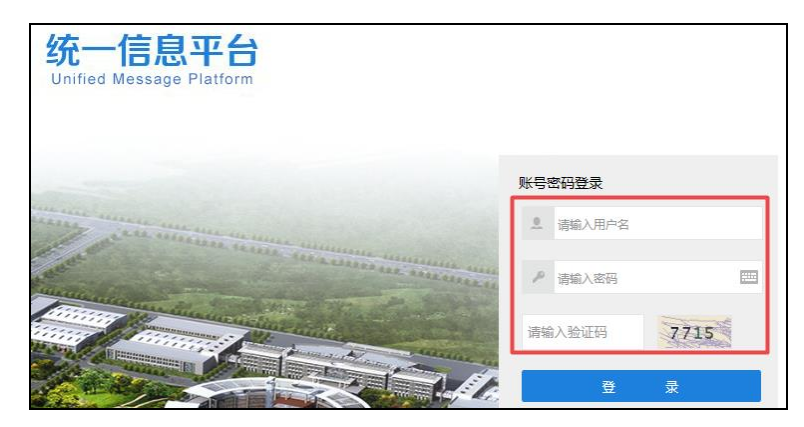

**第3步:** 进入在统一信息平台后,在页面右侧的"应用系统"区域点击"督导平台"。

| 西航新闻     | OA通知公告        | 教学信息 利    | 斗研信息 |            | 应用系统   |           |
|----------|---------------|-----------|------|------------|--------|-----------|
| > 学校组织开  | 展校外实习基地建设     | 足成效专项检查   |      | 2019-12-06 |        |           |
| > 学校召开领  | 导班子主题教育专题     | 亟民主生活会    |      | 2019-12-05 |        |           |
| > 学校召开主  | 题教育整改落实情况     | 记通报交流会    |      | 2019-12-03 | 人事管埋系统 | 教务        |
| > 我校开展首  | 届"最美教师""最美劳   | 劳动者"评选活动  |      | 2019-12-03 |        | Į         |
| > 学校召开20 | )19-2020学年第一学 | 如期期中教学检查… |      | 2019-12-02 | 督马平台   | 利研管       |
|          |               |           |      |            |        | 1-1-0/1 6 |

第4步:成功进入教学质量监控与评价信息化网络平台。

| 📀 西安航空学院教学 |
|------------|
| ● 首页       |
| ✔ 教学评价     |
| ● 教师互评     |
| ● 教师自评     |
| ● 教师评学     |

三、教师互评

#### 【注意事项】

 教师互评仅可对本单位任课教师进行评教,请至少选择 4 位自己本学期听课 的教师进行评教,每位教师可以被评价多次,评教分数务必客观公正。

2. 教师互评时需选择听课的具体时间(周次、星期和节次)、班级、课程,如果 忘记听课时间和班级,则只需选择教师和课程,上课时间和班级可以随意选择。

【操作步骤】

第1步:在左侧功能菜单中点击"教师互评",显示本单位课程表。

第2步:可以使用筛选功能选择需要评价的教师。例如可以直接输入教师姓名、 课程名称或班级对课表进行筛选,条件选好后,点击"查询"按钮,显示筛选后的课 表。

-18 -

| 评价课程列表                                                   |                                |                            |           |
|----------------------------------------------------------|--------------------------------|----------------------------|-----------|
| 学期: 2018-2019-1当前                                        | ▼ 类型: 全部                       | ▼ 层次: 全部                   | v         |
| 任课单位: 材料工程学院                                             | ▼ 课程名称: 请选择                    | ▼ 教师:                      | ٩         |
| 班级名称: 请选择                                                | ▼ 直订 直看我的                      | 评教记录                       |           |
| 选择教师                                                     | ×                              | 选择教师                       | ×         |
| 关键字:                                                     | · 搜索 <sup>Q</sup> <sup>▲</sup> | 关键字: 曹静                    | ·<br>搜索 Q |
| <ul> <li>□ □ □ □ □ □ □ □ □ □ □ □ □ □ □ □ □ □ □</li></ul> |                                | ▣-☑ ╘┅ 材料工程学院<br>□□□☑ □ 曹静 |           |
| □□□ 土永祥<br>□□ 1 张金龙                                      |                                |                            |           |

勾选 或 直接输入教师姓名

**第3步:**在需要评价的课程表后,点击"查看详情"操作,会显示该课程详情,再选择某一教学周的"评价"操作,显示评价表。

| 编号 | 学院             | 专业名称           | 班级名称          | 『 课程名             | 称 教师姓名         | 任课单位       | 学期                  | 开始周      | 结束      | 周 上课           | 时间 | 开始节次 | 结束节次 | 上课地点        | 操作       |
|----|----------------|----------------|---------------|-------------------|----------------|------------|---------------------|----------|---------|----------------|----|------|------|-------------|----------|
| 1  | 材料<br>工程<br>学院 | 机械制造<br>与自动化   | 机制<br>2083    | 冷冲压<br>艺与模<br>设计B | 工<br>具 曹静      | 材料工程<br>学院 | 2018-<br>2019-<br>1 | 第1周      | 第4周     | 目星期            | =  | 第1节  | 第2节  | 阎教<br>D1423 | 查看<br>详情 |
| 3  | 材料工<br>程学院     | 1 机械制<br>1 自动化 | 」造与 相<br>(; 2 | 几制<br>2083        | 冷冲压工艺与<br>具设计B | 模曹静        | 材学                  | 料工程<br>院 | 第3<br>周 | 2018-<br>09-18 | 星期 | 第1节  | 第2节  | 阎教<br>D1423 | 评价       |

**第4步:**填写评价表。实到人数无需填写,填写每个评价指标的分数,共有**4个**一级指标,注意需要分别点击**4个**一级指标名,**填写完所有指标的分数后再点击"保存"按钮。"**意见和建议"为选填,暂不支持图片、视频和录像上传。

| 1                 | ) 2              |     |     | 3        |       |        |       |
|-------------------|------------------|-----|-----|----------|-------|--------|-------|
| 教学态度 ( 4.0/ 20)   | 态度 (4.0/20) 教学内容 |     |     | 方法 (0/ 2 | 20) 🛊 | 效学效果 ( | 0/30) |
| 仪态端庄大方, 言行文明。     |                  |     |     |          | 4.0   |        |       |
|                   |                  | 0.0 | 1.0 | 2.0      | 3.0   | 4.0    | 5.0   |
| 教案书写认真规范,教学资料齐全。: |                  | 0.0 |     |          |       |        |       |
|                   |                  | 0.0 | 1.0 | 2.0      | 3.0   | 4.0    | 5.0   |
| 严格要求, 善于管理。:      |                  | 0.0 |     |          |       |        |       |
|                   | 0.0              | 1.0 | 2.0 | 3.0      | 4.0   | 5.0    |       |
| 遵守教学规章制度,按时上下课。:  |                  | 0.0 |     |          |       |        |       |
|                   |                  | 0.0 | 1.0 | 2.0      | 3.0   | 4.0    | 5.0 🗆 |

第5步:提交评价表后,点击"评价课程列表"选项卡返回,继续评价其他教师。

| C | 评价课 | 程列表        | 评价课程详       | 主月            |
|---|-----|------------|-------------|---------------|
|   | 编号  | 学院         | 专业名称        | 班级名称          |
|   | 1   | 材料工<br>程学院 | 飞行器动力<br>工程 | 飞行器动力<br>2014 |

四、教师自评和教师评学 【注意事项】

需对自己本学期所有课程和班级进行评价。

【操作步骤】

**第1步:** 在左侧功能菜单中点击"教师自评/教师评学",显示本学期自己的课程表。

第2步:选择某一课程,点击"自评 / 评价"操作,显示评价表。

第3步:同教师互评第4步。

#### 五、问题咨询

在评教过程中如有任何疑问,或有好的建议,请在督导系统中填写"问题反馈", 管理员查看后会及时解决和回复。

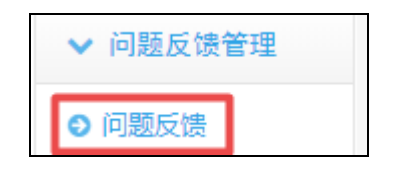

-20 -

也可以联系质评处,联系人:汤鸣,电话: 62957803 (沣惠)、89070795 (阎良), QQ: 258153492,地址: 沣惠校区教学楼 1224 办公室。

教学质量监控与评价处

2020年6月15日

附件 5:

网上评教操作指南(外聘、返聘教师)

一、评教时间

评教系统开放时间: 2020年6月29日-2020年7月12日。

二、访问系统

【注意事项】

网上评教系统只能从校园网访问,需使用连接到校园网的电脑,或使用手机等设备连接校园网 WiFi。不能使用校园网以外的网络(如手机流量),否则无法访问。

【操作步骤】

第1步:打开浏览器,在地址栏输入或粘贴: <u>http://10.10.100.232:8080/xhdd2</u>

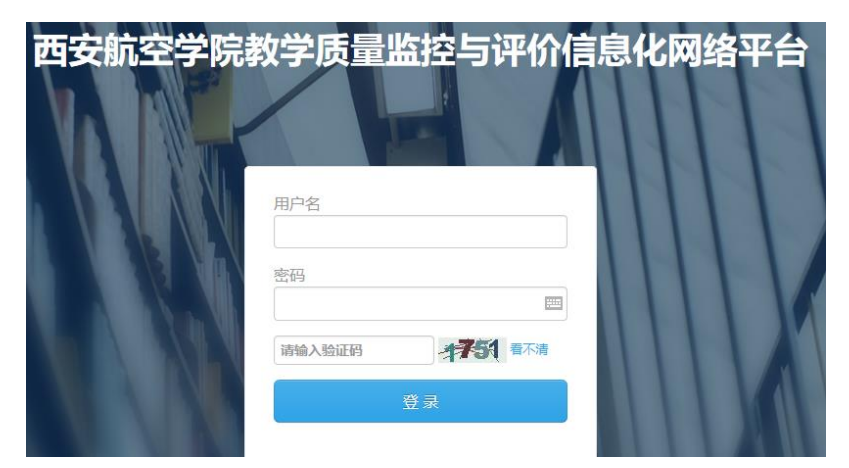

**第2步:**输入用户名、密码、验证码,点击"登陆"按钮。外聘、返聘教师用户 名与教务系统用户名相同(12位数字),初始密码为000000。

第3步:登陆成功后,显示教学质量监控与评价信息化网络平台主页。

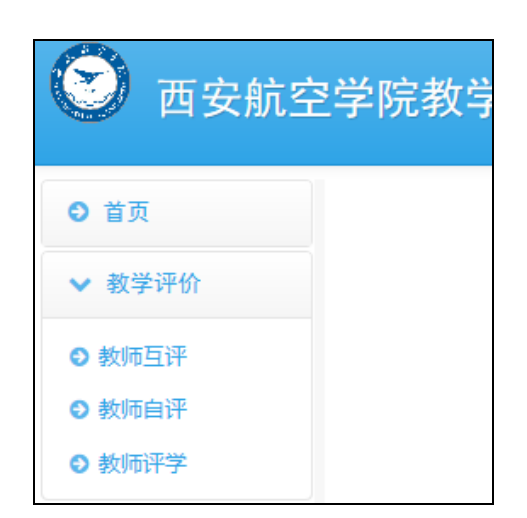

三、教师互评

【注意事项】

 教师互评仅可对本单位任课教师进行评教,请至少选择 4 位自己本学期听课 的教师进行评教,每位教师可以被评价多次,评教分数务必客观公正。

2. 教师互评时需选择听课的具体时间(周次、星期和节次)、班级、课程,如果 忘记听课时间和班级,则只需选择教师和课程,上课时间和班级可以随意选择。

【操作步骤】

第1步:在左侧功能菜单中点击"教师互评",显示本单位课程表。

**第2步**:可以使用筛选功能选择需要评价的教师。例如可以直接输入教师姓名、 课程名称或班级对课表进行筛选。

| 平价课程列表                                                                                                    |                  |                                                                                               |
|----------------------------------------------------------------------------------------------------|------------------|-----------------------------------------------------------------------------------------------|
| 学期: 2018-2019-1当前                                                                                                    | ▼ 类型: 全部         | ▼ 层次: 全部 ▼                                                                                    |
| 任课单位: 材料工程学院                                                                                                    | ▼ 课程名称: 请选择      | ▼ 教师: Q                                                                                       |
| 班级名称: 请选择                                                                                                    | <b>查询</b> 查看我的评教 | <b>文记录</b>                                                                                    |
| <ul> <li>法择教师</li> <li>关键字:</li> <li>□ □ → 材料工程学院</li> <li>□ □ → 市静</li> <li>□ □ → 正栓强</li> <li>□ □ → 正栓强</li> <li>□ □ → 正</li> <li>□ → 正</li> <li>○ → 示</li> <li>□ → 示</li> <li>○ → 示</li> <li>○ → 示</li> <li>○ → 示</li> <li>○ → 示</li> <li>○ → 示</li> <li>○ → 示</li> <li>○ → 示</li> <li>○ → 示</li> <li>○ → 示</li> <li>○ → 示</li> <li>○ → 示</li> <li>○ → → →</li> </ul> | ×<br>搜索 ♀ ^      | <ul> <li>选择教师</li> <li>※</li> <li>关键字: 曹静 搜索 Q</li> <li>● ● 材料工程学院</li> <li>● ● 前静</li> </ul> |

## 勾选 或 直接输入教师姓名

**第3步:** 在需要评价的课程表后,点击"查看详情"操作,会显示该课程详情,再选择某一教学周的"评价"操作,显示评价表。

| 编号 | 学院             | 专业名称           | 班级名称         | 『 课程名              | 称 教师姓名         | 任课单位       | 学期                  | 开始周      | 结束      | 周 上课           | 时间 | 开始节次 | 结束节次 | 上课地点        | 操作       |
|----|----------------|----------------|--------------|--------------------|----------------|------------|---------------------|----------|---------|----------------|----|------|------|-------------|----------|
| 1  | 材料<br>工程<br>学院 | 机械制造<br>与自动化   | 机制<br>2083   | 冷冲压]<br>艺与模<br>设计B | ⊥<br>具 曹静      | 材料工程<br>学院 | 2018-<br>2019-<br>1 | 第1周      | 第4個     | 月 星期1          | =  | 第1节  | 第2节  | 阎教<br>D1423 | 查看<br>详情 |
| 3  | 材料工<br>程学院     | 1 机械制<br>1 自动化 | 造与 相<br>(; 2 | 几制<br>2083         | 冷冲压工艺与<br>具设计B | 模曹静        | 材<br>学              | 料工程<br>院 | 第3<br>周 | 2018-<br>09-18 | 星期 | 第1节  | 第2节  | 阎教<br>D1423 | 评价       |

**第4步:**填写评价表。实到人数无需填写,填写每个评价指标的分数,共有4个一级指标,注意需要分别点击4个一级指标名,填写完所有指标的分数后再点击"保存"按钮。"意见和建议"为选填,暂不支持图片、视频和录像上传。

| 1             | 2                  |     | 2 3 |         |     | )      |         | (4) |  |
|---------------|--------------------|-----|-----|---------|-----|--------|---------|-----|--|
| 教学态度 (4.0/20) | 教学态度 (4.0/20) 教学内容 |     |     | 5法(0/20 | ))  | 文学效果 ( | 0/30)   |     |  |
| 仪态端庄大方, 言行文明。 | :                  |     |     |         |     | 4.0    |         |     |  |
|               |                    | 0.0 | 1.0 | 2.0     | 3.0 | 4.0    | 5.0 4.0 |     |  |
| 教案书写认真规范,教学资  | 教案书写认真规范,教学资料齐全。:  |     |     |         |     |        |         |     |  |
|               |                    | 0.0 | 1.0 | 2.0     | 3.0 | 4.0    | 5.0     |     |  |
| 严格要求,善于管理。:   | 严格要求,善于管理。:        |     |     |         |     |        | 0.0     |     |  |
|               |                    | 0.0 | 1.0 | 2.0     | 3.0 | 4.0    | 5.0     |     |  |
| 遵守教学规章制度, 按时」 | 上下课。:              | 0.0 |     |         |     |        | 0.0     |     |  |
|               |                    | 0.0 | 1.0 | 2.0     | 3.0 | 4.0    | 5.0     |     |  |

第5步:提交评价表后,点击"评价课程列表"选项卡返回,继续评价其他教师。

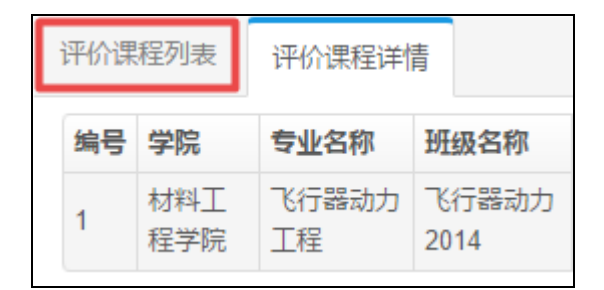

四、教师自评和教师评学

【注意事项】

需对自己本学期所有课程和班级进行评价。

-24 -

#### 【操作步骤】

**第1步:** 在左侧功能菜单中点击"教师自评/教师评学",显示本学期自己的课程列表。

第2步:选择某一课程,点击"自评 / 评价"操作,显示评价表。

第3步:同教师互评第4步。

## 五、问题咨询

在评教过程中如有任何疑问,或有好的建议,请在督导系统中填写"问题反馈", 管理员查看后会及时解决和回复。

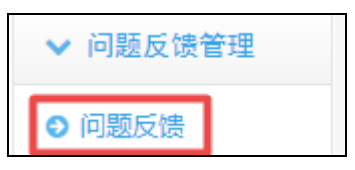

也可以联系质评处,联系人:汤鸣,电话: 62957803 (沣惠)、89070795 (阎良), QQ: 258153492,地址: 沣惠校区教学楼 1224 办公室。

教学质量监控与评价处

2020年6月15日

抄送:校领导。

西安航空学院教学质量监控与评价处

2020年6月16日印发